## Adobe Acrobat Search Instructions:

These instructions are intended for a *string search* of **Adobe Acrobat 4.0**<sup>TM</sup>. Strings can be **HCPCS codes**, CPT codes, and/or the short descriptors that accompany those codes. This search function is **not** intended for advanced searches and multiple task searches. These instructions will work with **any alpha-mumeric string** be it character, numerical, or a combination thereof. You may also use short phrases, or two words separated by a space, or comma. If you have further difficulties, consult help facility, or the **Adobe Acrobat User's Manual**.

Click the Find button (binoculars) on the tool bar to invoke the search function.
 Image: A search function in the search function in the search function in the search function.

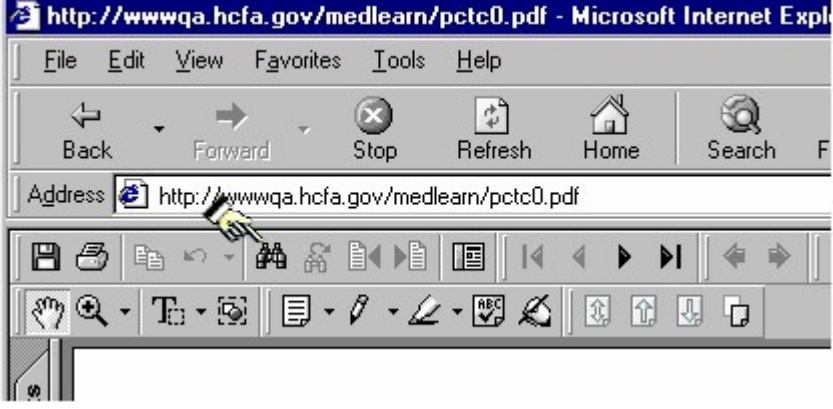

2. The **Acrobat Find** widow will pop up. Type the string (HCPCS, CPT, descriptor etc.) you want to search for; then, select the **Find button** to start the search.

| Acrobat Find                                    | ×      |
|-------------------------------------------------|--------|
| Find What: J9211                                | Eind   |
| Match <u>W</u> hole Word Only Match <u>Case</u> | Cancel |
| Find Backwards                                  |        |
| Ignore Asian Character Width                    |        |

3. If your search string is found, it will show as hi-lighted and look similar to the example below. Note at the bottom of the page, the string is hi-lighted. To find the *next* occurrence of the search string, click on the **Repeat Find button (binoculars w/arrow)** located on the tool bar.

| 🥭 hl         | ttp://wwwqa.hcfa.gov/medlearn/p                              | octc0.pdf - Microsoft Intern |  |  |  |
|--------------|--------------------------------------------------------------|------------------------------|--|--|--|
| <u> </u>     | e <u>E</u> dit <u>V</u> iew F <u>a</u> vorites <u>T</u> ools | <u>H</u> elp                 |  |  |  |
| ]            | ↓ → → Ø<br>Back Forward Stop                                 | 😰 🚮 🤮<br>Refresh Home Sear   |  |  |  |
| Add          | Address 🕘 http://www.qa.hcfa.gt/medlearn/pctc0.pdf           |                              |  |  |  |
|              |                                                              |                              |  |  |  |
|              |                                                              |                              |  |  |  |
| <u> </u> <"? |                                                              | - 🕾 😿   🕅 🕅 🖓 🕼 - D          |  |  |  |
|              |                                                              | (c).                         |  |  |  |
| Iks          |                                                              |                              |  |  |  |
| Ē            |                                                              |                              |  |  |  |
| l a          |                                                              |                              |  |  |  |
| Ы            | 1000                                                         |                              |  |  |  |
| ails         | J9093                                                        | Cyclophosphamic              |  |  |  |
| Re l         | 19094                                                        | Cyclophosphamic              |  |  |  |
| 1<br>Hu      | 19096                                                        | Cyclophosphamic              |  |  |  |
| Ы            | J9097                                                        | Cyclophosphamic              |  |  |  |
| [g]          | J9100                                                        | Cytarabine hcl 10            |  |  |  |
| mer          | J9110                                                        | Cytarabine hcl 50            |  |  |  |
| l G          | J9120                                                        | Dactinomycin acti            |  |  |  |
| Ц            | J9130 Dacarbazine 10                                         |                              |  |  |  |
| 6            | J9140 Dacarbazine 20<br>J9150 Daunorubicin                   |                              |  |  |  |
| ature        | J9151 Daunorubicin ci                                        |                              |  |  |  |
| igne         | J9160 Denileukin di                                          |                              |  |  |  |
| C            | J9170                                                        | Docetaxel                    |  |  |  |
|              | J9180                                                        | Epirubicin HCI inje          |  |  |  |
|              | J9181                                                        | Etoposide 10 MG              |  |  |  |
|              | J9182                                                        | Etoposide 100 M(             |  |  |  |
|              | J9185                                                        | Fludarabine phos             |  |  |  |
|              | J9200                                                        | Compitable HCL               |  |  |  |
|              | string J9206                                                 | Irinotecan injectio          |  |  |  |
|              | found J9208                                                  | Ifosfomide injectic          |  |  |  |
|              | J9211                                                        | Idarubicin hcl inje          |  |  |  |
|              | J9230                                                        | Mechlorethamine              |  |  |  |
|              | I ≤ 5 of 115 ► H 8.5×1 <sup>-</sup>                          | 1 in 🗆 🗄 🖁 📕                 |  |  |  |
| Ø Done       |                                                              |                              |  |  |  |

4. If your search string is not matched, this window will appear. Check that the search string entered is the correct syntax and spelling.

| Text Not Found              | × |  |
|-----------------------------|---|--|
| No occurrences of:          |   |  |
| 392111                      |   |  |
| were found in the document. |   |  |
| OK Cance                    |   |  |
|                             |   |  |